## **Instructions for Viewing an Unofficial Transcript**

- 1. Go to <u>http://www.etsu.edu</u> and click the **GoldLink** link.
- 2. Log into GoldLink using your ETSU User Name and Password.
- 3. From the **Student** selection:
  - a. Click on the **Records** selection
  - b. In the **Transcripts** panel, select Unofficial Transcript
- 4. Scroll down to view information on the most current term, including your academic standing
- 5. If you wish to have a printed copy of your Transcript, just click the **printer icon** on your screen.